# Software for interfacing with management systems

Installation, configuration and user manual

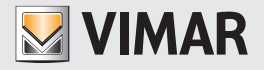

#### Vimar end-user license contract

VIMAR SPA located in Marostica (VI), Viale Vicenza n. 14 (http://www.vimar.com), sole owner of the software named "Software Interfacciamento Sistemi Gestionali", through this contract grants the license of use of the aforementioned program.

VIMAR SPA shall not be held liable for any damage caused by improper use of the aforementioned software, in particular for direct or indirect damage to persons, property, and/or animals due to economic loss that may occur as a result of the use of the software.

VIMAR SPA reserves the right to make any changes to improve the function of the aforementioned software without advance notice.

It is prohibited to modify, translate, adapt, or create applications based on the aforementioned software, without previous written consent from VIMAR.

The user must verify the suitability of the program to his needs, and interpret the results to verify the consequences of the choices of design made.

All risks concerning the results and performance of the program are assumed by the user.

VIMAR SPA holds the exclusive property right of the software.

Unauthorized duplication of the program is prohibited.

It is expressly forbidden to modify, translate, fit, change, disassembly in any way or to create by-products from the software.

The user is to be held responsible not to eliminate any information of the software relevant to the Copyright.

The software are protected under the Copyright laws in force in Italy and foreseen by the International treaties, therefore, any activity realized in contrast with what is stated above, will be prosecuted at the right place.

VIMAR SPA Viale Vicenza, 14 36063 Marostica VI - Italy http://www.vimar.com

Microsoft, Windows, Vista and Media Center are Microsoft Corporation trademarks in the USA and/or other countries.

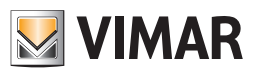

# INDEX

| DESCRIPTION OF THE SOFTWARE FOR INTERFACING WITH MANAGEMENT SYSTEMS (ART. 01595) | 2  |
|----------------------------------------------------------------------------------|----|
| Operations                                                                       | 2  |
| Other Characteristics                                                            | 2  |
| INSTALLATION                                                                     | 3  |
| HOW TO INSTALL THE SOFTWARE                                                      | 4  |
| SOFTWARE UPDATE                                                                  | 4  |
| CONFIGURATION                                                                    | 5  |
| INTRODUCTION                                                                     | 6  |
| CONFIGURATION OF INTERFACING WITH MANAGEMENT SYSTEMS                             | 6  |
| License Activation                                                               | 7  |
| Selecting and configuring the administrative management system                   | 7  |
| MICROS-FIDELIO MANAGEMENT SOFTWARE                                               | 9  |
| Introduction                                                                     | 9  |
| Selecting and configuring the PMS                                                | 9  |
| NI.CE. INFORMATICA MANAGEMENT SOFTWARE - HOTEL2000                               | 14 |
| Introduction                                                                     | 14 |
| Selecting and configuring the PMS                                                | 14 |
| HOTEL MANAGEMENT SOFTWARE - LEONARDO                                             | 20 |
| Introduction                                                                     | 20 |
| Selecting and configuring the PMS                                                | 20 |
| OTHER PMS ADOPTING THE WCS PROTOCOL                                              | 26 |
| Introduction                                                                     | 26 |
| Selecting and configuring the PMS                                                | 26 |
| USE                                                                              | 33 |
| SOFTWARE START UP                                                                | 34 |
| MICROS-FIDELIO MANAGEMENT SOFTWARE                                               | 34 |
| Introduction                                                                     | 34 |
| Exchanged data                                                                   | 34 |
| Micros-Fidelio operations and effects on the WCS                                 | 35 |
| NI.CE. INFORMATICA MANAGEMENT SOFTWARE - HOTEL2000                               | 36 |
| Introduction                                                                     | 36 |
| Exchanged data                                                                   | 36 |
| Ni.Ce. Informatica Operations - Hotel2000 operations and effects on the WCS      | 37 |
| HOTEL MANAGEMENT SOFTWARE - LEONARDO                                             | 38 |
| Introduction                                                                     | 38 |
| Exchanged data                                                                   | 38 |
| Hotel Management - Leonardo operations and effects on the WCS                    | 39 |
| OTHER PMS ADOPTING THE WCS PROTOCOL                                              | 40 |
| Introduction                                                                     | 40 |
| Exchanged data                                                                   | 40 |
| Used PMS operations and effects on the WCS                                       | 41 |

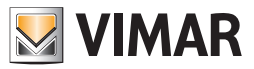

#### Description of the software for interfacing with management systems (art. 01595)

The software for interfacing with management systems makes it possible the exchange of information between the main administrative management software (Property Management System, also known as PMS in this manual) used for the administration of the hotel and the Well-Contact Suite Software (Basic cod. 01590 or Top cod. 01591, also known as WCS in this manual).

## **IMPORTANT:**

Each PMS provides its own protocol for data communication. If the PMS is not among those already managed by the software for interfacing with management systems, the communication won't be possible. In this case it is necessary to communicate this failure to the provider of the management system, as well as to Vimar, requesting for the necessary developments to be undertaken.

#### Operations

• Exchange of the main personal data related to customer and reservation, from the PMS to the WCS Software, with automatic creation of customer and reservation card.

• Writing and automatic activation of the card.

• Automatic deactivation of the keys at Check-Out.

#### **Other Characteristics**

The software for interfacing with the management systems does not provide a user interface.

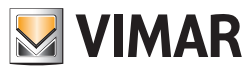

INSTALLATION SECTION

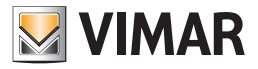

#### How to install the software

The software for interfacing with the management systems will be automatically installed with the Well-Contact Suite Basic Software (cod. 01590) or Well-Contact Suite Top Software (cod. 01591) Unless you activate the service-specific license, this component is non-operational.

To activate the license you must follow the appropriate procedure described in License Activation. After properly installing the WCS software, so that it can be used with all its features, you need to perform the appropriate configuration described in the Chapter Configuration of the interfacing with management software.

The configuration operations can be performed only by software users with high access privilege to the software.

## Software update

The software for interfacing with the management systems will be automatically updated with the WCS Software. To update the software, proceed as described in the user manual of the WCS software installed.

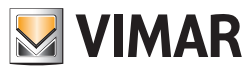

CONFIGURATION SECTION

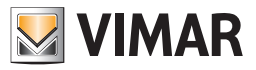

## Introduction

After properly installing the WCS software, so that it can be used with all its features, you need to perform the appropriate configuration. These operations are described in detail in the next few paragraphs. In the chapter **Configuration of the interfacing with management software** are described the generic operations that apply to all types of management software, while the next few chapters describe the operations to perform for each PMS compatible system.

## Configuration of the interfacing with management software

Log on to the "General Interfacing Activation/Configuration" section from the menu "Settings" as described in Picture 1.

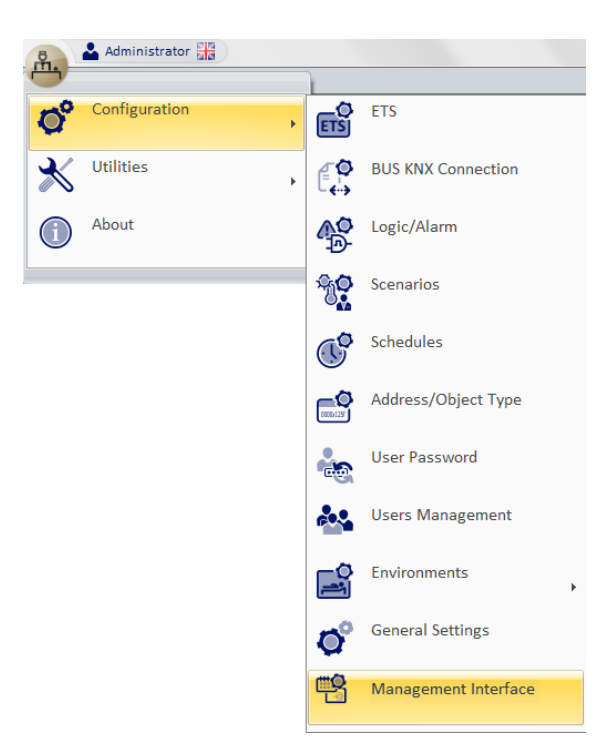

Picture 1 - Management Interfacing Activation / Configuration Menu

The window shown in Picture 2 appears. From this window, if the component is not yet activated the **Request Build** and **Run** buttons are selectable while the selection of the specific management software is not possible.

| Enabling/             | Configuring the Management Interface                                                               |
|-----------------------|----------------------------------------------------------------------------------------------------|
| Activation            |                                                                                                    |
| Generation of N<br>En | Aanagement Interface Activation request<br>Generate Request<br>able management interface<br>Active |
| N                     | Management<br>one                                                                                  |
| Exit                  |                                                                                                    |

Picture 2 - Activation / Configuration Window if not yet activated

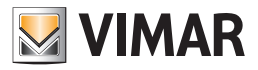

The "Well-Contact suite integrated software for interfacing with administrative management software" must be activated with an ad hoc procedure described in the following paragraph.

#### License Activation

To activate the interfacing with the management software you need follow the steps listed below:

- press the Generate Request button and select the folder to save the request file (it is suggested to use the My Documents folder);
- access the site www.vimar.com go to Products -> Product Software and select the requested item WCS-management interface activation;
- fill out the form by following the instructions and attach the file you just created;

• upon receipt of a response file, click on Activate to complete the activation and you will be asked to select the file generated for the request (.xreq extension) and, immediately after, the one received (.xresp extension). If all goes well, you will see the message shown in Picture 3.

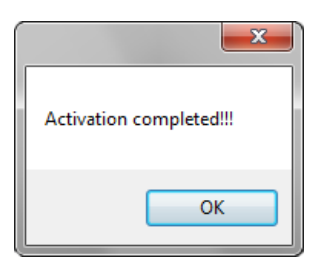

Picture 3 - Activation successful alert

Clicking OK you will return to Management Interfacing Activation/Configuration window, that will look as follows; because the component has been activated, the Generate Request and Activate buttons are no longer selectable, while it is finally possible to select the management software.

| Enabling/Configuring the Management Interface                                                             |                                                                |
|----------------------------------------------------------------------------------------------------|----------------------------------------------------------------|
| Activation                                                                                                |                                                                |
| Generation of Management Interface Activation request Generate Request Enable management interface Active |                                                                |
| Management<br>None                                                                                        |                                                                |
| Exit                                                                                                    | Picture 4<br>Activation / Configuration<br>Window if activated |

#### Selecting and configuring the administrative management system

From the multiple choice select the PMS used, after which more options will be available for the configuration of the selected system components. The newly available options are a subset of the list below:

- Connection to the Bus: generic parameters required for each management system; it collects the data necessary to enable the communication of the interface component with the system.
- Communication parameters: mandatory for all management systems; it collects the data necessary to enable the communication between the PMS and the WCS system;
- Card Programmers: it contains the transcoding table of the card programmers which can be specified from the PMS, name ;
- Common Access: transcoding table of the common access (pool, sauns, garage, ...).

In Picture 5, for example, MICROS Fidelio<sup>1</sup>, one of the PMSs managed at the time of the writing of this manual, is selected. You may notice the presence of all the options listed above. The following paragraphs describe the procedures to enter the data of the listed components.

<sup>1</sup> "Micros - Fidelio" is a registered trademark of MICROS Systems, Inc. in the United States and/or other countries

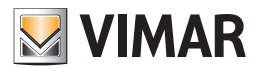

| Enabling/Configuring the Management Interface         |                             |              |                       |  |  |  |
|-------------------------------------------------------|-----------------------------|--------------|-----------------------|--|--|--|
|                                                       |                             |              |                       |  |  |  |
| Card Programmers                                      | Communicatio                | n Parameters | Connecting to the Bus |  |  |  |
| Activation Common Access                              |                             |              |                       |  |  |  |
| Generation of Management Interface Activation request |                             |              |                       |  |  |  |
| E                                                     | Enable management interface |              |                       |  |  |  |
| Active                                                |                             |              |                       |  |  |  |
|                                                       | Management                  |              |                       |  |  |  |
| Micros - Fidelio                                      |                             |              |                       |  |  |  |
| <b>S</b> Exit                                         |                             |              |                       |  |  |  |
|                                                       |                             |              |                       |  |  |  |

Picture 5 - Activation / Configuration Window if a PMS is selected

#### Specifying the Bus Connection parameters

Selecting **Bus Connection**, you will see what shown in Picture 6.

| Enabling/Configuring the Management Interface |               |              |                       |  |  |
|-----------------------------------------------|---------------|--------------|-----------------------|--|--|
| Activation                                    |               | Common Acces | s                     |  |  |
| Card Programmers                              | Communication | Parameters   | Connecting to the Bus |  |  |
| IP                                            |               |              |                       |  |  |
| -                                             |               |              |                       |  |  |
| Port                                          |               |              |                       |  |  |
| Enable Encryption for con                     | nmunication   |              |                       |  |  |
| Encryption Key                                |               |              |                       |  |  |
|                                               |               |              |                       |  |  |
|                                               |               |              |                       |  |  |
|                                               |               |              |                       |  |  |
|                                               |               |              |                       |  |  |
|                                               |               |              |                       |  |  |
|                                               |               |              |                       |  |  |
|                                               |               |              |                       |  |  |
| 5 Exit                                        |               |              |                       |  |  |
|                                               |               |              |                       |  |  |

Picture 6 - Component for entering the Bus Connection parameters

In this section you should define the bus connection parameters, or the communication parameters of the Falcon Gateway service; such data can be viewed using the Gateway Configurator installed with the software. Picture 7 displays a proper configuration.

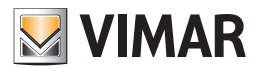

| Activation Common Access |                       |               |            |                       |
|--------------------------|-----------------------|---------------|------------|-----------------------|
| Card P                   | rogrammers            | Communication | Parameters | Connecting to the Bus |
| IP                       | 127.0.0.1             |               |            |                       |
| Port                     | 6501                  |               |            |                       |
| Enab                     | le Encryption for com | munication    |            |                       |
| Encry                    | ntion Key             |               |            |                       |
| energ                    | provide               |               |            |                       |
|                          |                       |               |            |                       |
|                          |                       |               |            |                       |
|                          |                       |               |            |                       |
|                          |                       |               |            |                       |
|                          |                       |               |            |                       |
|                          |                       |               |            |                       |
|                          |                       |               |            |                       |

Picture 7 - Component for entering the compiled bus connection parameters

## Micros-Fidelio Management Software

## Introduction

The software for interfacing with management systems is compatible with version 2.20 of the FIAS protocol developed for "Micros - Fidelio".

#### Selecting and configuring the PMS

From the multiple choice, select the administrative management system used (Micros - Fidelio), after which more options will be available for entering the configuration information related to the selected system. The options are the following:

- Communication Parameters;
- Card Programmers;
- Common Access;

The following paragraphs explain how to configure the parameters listed above. In Picture 8 Micros - Fidelio was selected.

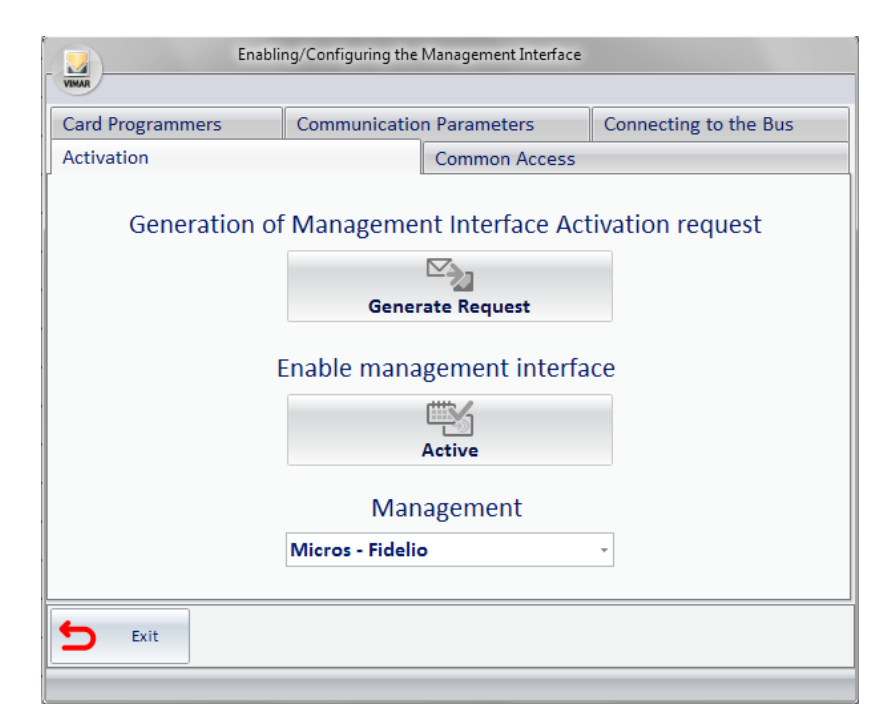

Picture 8 - Activation / Configuration Window Micros - Fidelio selected

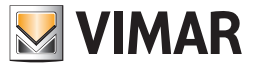

#### Specifying the Communication Parameters

Selecting Communication Parameters, you will see what shown in Picture 9.

| Activation       Common Access         Card Programmers       Communication Parameters       Connecting to the Bus         Management IP | Enabling/Configuring the Management Interface |                          |                       |  |  |  |  |
|----------------------------------------------------------------------------------------------------|-----------------------------------------------|--------------------------|-----------------------|--|--|--|--|
| Card Programmers       Communication Parameters       Connecting to the Bus         Management IP                                        | Activation                                    | Common Access            | _                     |  |  |  |  |
| Management IP Management Port                                                                                                    | Card Programmers                              | Communication Parameters | Connecting to the Bus |  |  |  |  |
|                                                                                                    | Management IP<br>Management Port              |                          |                       |  |  |  |  |
| S Exit                                                                                                    | Exit                                          |                          |                       |  |  |  |  |

Picture 9 - Component for entering the Communication parameters

Enter the required data; in "Micros - Fidelio" the communication takes place via a network service; therefore, the address of the machine where "Micros - Fidelio (IP of the management system) is installed, as well as the related communication port (port of the management system) are required. Picture 10 is an example of a good configuration in which the machine where "Micros - Fidelio" is installed is the same as where the WCS is installed.

| E                | Enabling/Configuring the | e Management Interface |                       |
|------------------|--------------------------|------------------------|-----------------------|
| VIMAR            |                          |                        |                       |
| Activation       |                          | Common Access          | 1                     |
| Card Programmers | Communicati              | on Parameters          | Connecting to the Bus |
| Management IP    | 127.0.0.1                |                        |                       |
| Management Port  | 5009                     |                        |                       |
|                  |                          |                        |                       |
|                  |                          |                        |                       |
|                  |                          |                        |                       |
|                  |                          |                        |                       |
|                  |                          |                        |                       |
|                  |                          |                        |                       |
|                  |                          |                        |                       |
|                  |                          |                        |                       |
| <b>E</b> xit     |                          |                        |                       |
|                  |                          |                        |                       |

Picture 10 - Component for entering the compiled Communication parameters

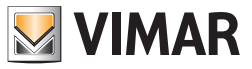

#### Specifying Card Programmers parameters

You must enter all the programmers you want to use with "Micros - Fidelio". After specifying the reference to the card programmers which are present, through the interface given by the "Micros - Fidelio" system go to the WCS system configuration, as detailed below. Selecting **Card Programmer**, you will see what shown in Picture 11.

| Enabling/Configuring the Management Interface |              |              |                            |                       |  |  |
|-----------------------------------------------|--------------|--------------|----------------------------|-----------------------|--|--|
| VIMAR                                         |              |              |                            |                       |  |  |
| Activation Common Access                      |              |              |                            |                       |  |  |
| Card Programmers                              | Communicatio | n Parameters |                            | Connecting to the Bus |  |  |
| IP F                                          | Port Use Enc | ryption [    | tion Management Programmer |                       |  |  |
|                                               |              |              |                            |                       |  |  |
|                                               |              |              |                            |                       |  |  |
|                                               |              |              |                            |                       |  |  |
|                                               |              |              |                            |                       |  |  |
|                                               |              |              |                            |                       |  |  |
|                                               |              |              |                            |                       |  |  |
|                                               |              |              |                            |                       |  |  |
|                                               |              |              |                            |                       |  |  |
|                                               |              |              |                            |                       |  |  |
|                                               |              |              |                            |                       |  |  |
| 1.0.1                                         |              |              |                            | ,                     |  |  |
| Add Programmer                                |              |              | Ľ                          | Remove Programmer     |  |  |
| <b>6 5</b> -11                                |              |              |                            |                       |  |  |
|                                               |              |              |                            |                       |  |  |
|                                               |              |              |                            |                       |  |  |

Picture 11 - Component for entering the Card Programmers' data

Selecting the Add Programmer button, you will see a new row in the table as shown in Picture 12.

| Activation       |                                        |                                  | Common A          | ccess |                       |  |
|------------------|----------------------------------------|----------------------------------|-------------------|-------|-----------------------|--|
| Card Programmers | Comm                                   | Communication Parameters Connect |                   |       | Connecting to the Bus |  |
| Р                | Port Use Encryption Management Program |                                  | Use Encryption Ma |       | ent Programmer        |  |
|                  |                                        |                                  |                   |       |                       |  |
|                  |                                        |                                  |                   |       |                       |  |
|                  |                                        |                                  |                   |       |                       |  |
|                  |                                        |                                  |                   |       |                       |  |
|                  |                                        |                                  |                   |       |                       |  |
|                  |                                        |                                  |                   |       |                       |  |
|                  |                                        |                                  |                   |       |                       |  |
|                  |                                        |                                  |                   |       |                       |  |
|                  |                                        |                                  |                   |       |                       |  |
|                  |                                        |                                  |                   |       |                       |  |
| P1               |                                        |                                  |                   |       |                       |  |
| Add Program      | ner                                    |                                  |                   |       | Remove Programmer     |  |
| Add Program      | ner                                    |                                  |                   |       | Remove Programmer     |  |

Picture 12 - Component for entering the Card Programmers with new programmer's line

1. In the IP column, enter the address of the machine to which the card programmer is connected;

2. In the Port column, enter the port used by the programmer (typically 8001);

3. Select Use Encryption if you're actually using the encryption and when prompted (see Picture 13) enter the encryption key;

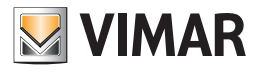

| Encryption Key       |         |
|----------------------|---------|
| Enter encryption key |         |
|                      |         |
|                      | Confirm |
|                      | <br>    |

Picture 13 - Window for entering card programmer's encryption key

4. In the **Management Programmer** column enter the encoding used on "Micros - Fidelio" to identify the particular program (typical values are '01', '02', etc...); If there are other programmers repeat the procedure for all those present.

| Enabling/Configuring the Management Interface |            |         |                                             |                       |                   |  |  |
|-----------------------------------------------|------------|---------|---------------------------------------------|-----------------------|-------------------|--|--|
|                                               |            |         |                                             |                       |                   |  |  |
| Activation Common Access                      |            |         |                                             |                       |                   |  |  |
| Card Programmers                              | ners Commu |         | munication Parameters Connecting to the Bus |                       |                   |  |  |
| IP                                            | Port       | Use Enc | ryption                                     | Management Programmer |                   |  |  |
| 127.0.0.1                                     | 8001       |         | <b>V</b>                                    | 01                    |                   |  |  |
|                                               |            |         |                                             |                       |                   |  |  |
|                                               |            |         |                                             |                       |                   |  |  |
|                                               |            |         |                                             |                       |                   |  |  |
|                                               |            |         |                                             |                       |                   |  |  |
|                                               |            |         |                                             |                       |                   |  |  |
|                                               |            |         |                                             |                       |                   |  |  |
|                                               |            |         |                                             |                       |                   |  |  |
|                                               |            |         |                                             |                       |                   |  |  |
|                                               |            |         |                                             |                       |                   |  |  |
| Add Programme                                 | r          |         |                                             | ٢                     | Remove Programmer |  |  |
| Exit                                          |            |         |                                             |                       |                   |  |  |
|                                               |            | _       |                                             | _                     |                   |  |  |

Picture 14 - Component for entering the programmers' data completed

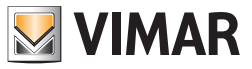

## Specify the Common Access

All common accesses provided for "Micros-Fidelio" should be inserted. After specifying the references to the present common access through the Micros-Fidelio system interface, you can configure the WCS system as follows.

Selecting **Common Access**, you will see what shown in picture 15.

|                    | Enabling/Cor | nfiguring the | Management Interfa | ce       |                     |         |
|--------------------|--------------|---------------|--------------------|----------|---------------------|---------|
| VIMAR              |              |               |                    |          |                     |         |
| Card Programmers   | Con          | nmunicatio    | n Parameters       |          | Connecting to the I | Bus     |
| Activation         | Activation   |               |                    | s        |                     |         |
| Environment Number | Description  | 1             |                    | Ma       | anagement Access    | Default |
|                    |              |               |                    |          |                     |         |
|                    |              |               |                    |          |                     |         |
|                    |              |               |                    |          |                     |         |
|                    |              |               |                    |          |                     |         |
|                    |              |               |                    |          |                     |         |
|                    |              |               |                    |          |                     |         |
|                    |              |               |                    |          |                     |         |
|                    |              |               |                    |          |                     |         |
|                    |              |               |                    |          |                     |         |
|                    |              |               |                    |          |                     |         |
| Add Acce           | 255          |               |                    | <b>A</b> | Remove Acce         | ess     |
| <b>5</b> Exit      |              |               |                    |          |                     |         |
|                    |              |               |                    | _        |                     |         |

Picture 15 - Component for entering the Common Access

#### Selecting the Add Access button:

1. a window appears (see picture 16) for requesting the Environment Number, this field must be filled with the **Environment Number** of and environment configured as "Common Access/Environment" (see the chapter ETS Configuration in the user manual of the WCS software);

| Enter the common access number defined in the<br>ETS configuration you want to add to the list |
|------------------------------------------------------------------------------------------------|
|                                                                                                |
|                                                                                                |
| X Cancel Confirm                                                                               |

Picture 16 - Window for entering the number of the common access as defined in the ETS Configuration

2. by confirming the entered data another window will open (see Picture 17) to insert the **Management Access**, this field must be filled with the label used by the management software to identify the same common access (for "Micros - Fidelio" enter numbers 1, 2, 3, ..., 20 nothing else.)

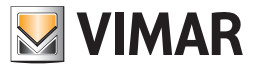

| New Access                                                                                   |                                                                                          |
|----------------------------------------------------------------------------------------------|------------------------------------------------------------------------------------------|
| Enter the access code defined in the common<br>management software that will add to the list |                                                                                          |
| 1 🗘                                                                                          |                                                                                          |
| Cancel Confirm                                                                               | <i>Picture 17</i> - Window for entering the code of the common access defined in the PMS |

3. If you check the **Default** column, it means that the request from Micros-Fidelio to create a new key, unless otherwise specified, must also enable access to this "environment";

4. the description field is automatically entered (see Picture 18).

For each common access provided by the system the procedure described so far must be repeated.

| Card Programmers   |      | Communicatio | n Parameters  | Connecting to the | e Bus  |
|--------------------|------|--------------|---------------|-------------------|--------|
| Activation         |      |              | Common Access |                   |        |
| Environment Number | Desc | ription      |               | Management Access | Defaul |
| 104                | Room | D            |               | 1                 |        |
|                    |      |              |               |                   |        |
|                    |      |              | 1             |                   |        |

Picture 18 - Component for entering the Common Access successful

## Ni.Ce. Informatica Management Software - Hotel2000

#### Introduction

The software interfacing with the management systems is compatible with the administration software Hotel2000 by Ni.Ce. Informatica.

## Selecting and configuring the PMS

From the multiple choice, select the administrative management system used (NI.CE. Informatica – Hotel2000); after which more options will be available for entering the configuration information related to the selected system. The options are the following:

- Communication Parameters;
- Card Programmers;
- Common Access;

The following paragraphs explain how to configure the parameters listed above. In Picture 19 "NI.CE. Informatica - Hotel2000 was selected.

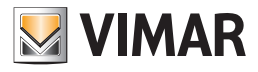

| card Programmers | Communication    | n Parameters   | Connecting to the Bus |
|------------------|------------------|----------------|-----------------------|
| Activation       |                  | Common Access  |                       |
| Generation       | of Managemei     | nt Interface A | ctivation request     |
|                  | Gamer            |                |                       |
|                  | Gener            | ate nequest    |                       |
|                  | Enable mana      | gement inter   | face                  |
|                  |                  | ۳ <u>ـ</u>     |                       |
|                  |                  | Active         |                       |
|                  | Man              | agement        |                       |
|                  | NI.CE. IT - Hote | 12000          | -                     |
|                  |                  |                |                       |

Picture 19 - Activation / Configuration Window if NI.CE. Informatica - Hotel2000 is selected

Specifying the Communication Parameters

Selecting Communication Parameters, you will see what shown in Picture 20.

| Enabling/Configuring the Management Interface |              |               |                       |  |  |  |  |  |
|-----------------------------------------------|--------------|---------------|-----------------------|--|--|--|--|--|
| VIMAR                                         |              | 1             |                       |  |  |  |  |  |
| Activation                                    | _            | Common Access |                       |  |  |  |  |  |
| Card Programmers                              | Communicatio | n Parameters  | Connecting to the Bus |  |  |  |  |  |
| Path:                                         |              |               |                       |  |  |  |  |  |
|                                               |              |               |                       |  |  |  |  |  |
|                                               |              |               |                       |  |  |  |  |  |
|                                               |              |               |                       |  |  |  |  |  |
|                                               |              |               |                       |  |  |  |  |  |
| <b>E</b> xit                                  |              |               |                       |  |  |  |  |  |
|                                               |              |               |                       |  |  |  |  |  |

Picture 20 - Component for entering the Communication parameters

Enter the requested data in "NI.CE. Informatica – Hotel2000"; the communication takes place through the exchange of text files. You must specify the folder where the files for the communication will be present.

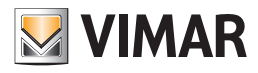

| VIMAR                          | Enabli         | ng/Configuring the | Management Interface |                       |
|--------------------------------|----------------|--------------------|----------------------|-----------------------|
| Activation                     |                |                    | Common Access        |                       |
| Card Programmers Communication |                |                    | n Parameters         | Connecting to the Bus |
| Path:                          | C:\Users\Publi | c\Documents        |                      |                       |
|                                |                |                    |                      |                       |
|                                |                |                    |                      |                       |
|                                |                |                    |                      |                       |
|                                |                |                    |                      |                       |
|                                |                |                    |                      |                       |
|                                |                |                    |                      |                       |
| <b>S</b> Exit                  |                |                    |                      |                       |
|                                |                |                    |                      |                       |

Picture 21 - Component for entering the compiled Communication parameters

## Specifying Card Programmers parameters

You must enter all the programmers you want to use with "NI.CE. Informatica – Hotel2000". After specifying the reference to the card programmers which are present, through the interface given by the "NI.CE. Informatica – Hotel2000" system go to the CS system configuration, as detailed below. Selecting **Card Programmer**, you will see what shown in picture 22.

| Enabling/Configuring the Management Interface |      |          |                  |       |       |                    |  |
|-----------------------------------------------|------|----------|------------------|-------|-------|--------------------|--|
| Activation Common Access                      |      |          |                  |       |       |                    |  |
| Card Programmers                              | Comm | unicatio | ation Parameters |       |       | necting to the Bus |  |
| IP                                            | Port | Use Enc  | ryption          | Manag | ement | terminal           |  |
|                                               |      |          |                  |       |       |                    |  |
|                                               |      |          |                  |       |       |                    |  |
|                                               |      |          |                  |       |       |                    |  |
|                                               |      |          |                  |       |       |                    |  |
|                                               |      |          |                  |       |       |                    |  |
|                                               |      |          |                  |       |       |                    |  |
|                                               |      |          |                  |       |       |                    |  |
|                                               |      |          |                  |       |       |                    |  |
|                                               |      |          |                  |       |       |                    |  |
|                                               |      |          |                  |       |       |                    |  |
| Add Programmer                                |      |          |                  |       | X     | Remove Programmer  |  |
| <b>5</b> Exit                                 |      |          |                  |       |       |                    |  |
|                                               |      |          |                  |       |       |                    |  |

Picture 22 - Component for entering the Card Programmers' data

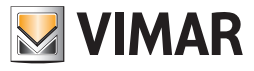

selecting the Add Programmer button, you will see a new row in the table as shown in Picture 23.

| Enab             | ling/Configu | uring the N | /lanagement In | terface |                       |
|------------------|--------------|-------------|----------------|---------|-----------------------|
| Activation       | _            |             | Common Ac      | cess    |                       |
| Card Programmers | Commu        | unication   | Parameters     |         | Connecting to the Bus |
| IP               | Port         | Use Encr    | yption         | Manag   | ement terminal        |
|                  |              |             |                |         |                       |
|                  |              |             |                |         |                       |
|                  |              |             |                |         |                       |
|                  |              |             |                |         |                       |
|                  |              |             |                |         |                       |
|                  |              |             |                |         |                       |
|                  |              |             |                |         |                       |
|                  |              |             |                |         |                       |
|                  |              |             |                |         |                       |
|                  |              |             |                |         |                       |
| Add Programme    | r            |             |                |         | Remove Programmer     |
| 4                |              |             |                |         |                       |
| Exit             |              |             |                |         |                       |
|                  |              |             |                |         |                       |

Picture 23 - Component for entering the Card Programmers with new programmer's line

1. In the IP column, enter the address of the machine to which the card programmer is connected;

2. In the **Port** column, enter the port used by the programmer (typically 8001);

3. Select Use Encryption if you're actually using the encryption and when prompted (see Picture 24) enter the encryption key;

| Encryption Key       |         |
|----------------------|---------|
| Enter encryption key |         |
|                      |         |
| Cancel               | Confirm |

Picture 24 - Window for entering card programmer's encryption key

4. In the **Management Programmer** column enter the encoding used on the "NI.CE. Informatica – Hotel2000" system to identify the particular programmer. If there are other programmers repeat the procedure for all those present.

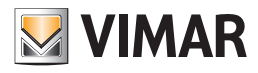

| Enabling/Configuring the Management Interface |       |          |              |       |                       |  |  |
|-----------------------------------------------|-------|----------|--------------|-------|-----------------------|--|--|
| Activation                                    |       |          | Common A     | ccess |                       |  |  |
| Card Programmers                              | Commu | unicatio | n Parameters | ;     | Connecting to the Bus |  |  |
| IP                                            | Port  | Use Enc  | ryption      | Manag | ement terminal        |  |  |
| 127.0.0.1                                     | 8001  |          | <b>V</b>     | 01    |                       |  |  |
| Add Programmer Remove Programme               |       |          |              |       |                       |  |  |
| <b>E</b> xit                                  |       |          |              |       |                       |  |  |
|                                               |       |          |              |       |                       |  |  |

Picture 25 - Component for entering the programmers' data completed

## Specify the Common Access

All common accesses provided for "NI.CE. Informatica – Hotel2000" should be inserted. After specifying, through the interface given by the NI.CE. Informatica – Hotel2000 system, the references to the present common access, you can configure the WCS system as follows. Selecting "Common Access", you will see what shown in picture 26.

|                    | Enabling | g/Configuring the l | Management Interfa | ce                |         |  |  |
|--------------------|----------|---------------------|--------------------|-------------------|---------|--|--|
| VIMAR              |          |                     |                    |                   |         |  |  |
| Card Programmers   |          | Communication       | n Parameters       | Connecting to the | e Bus   |  |  |
| Activation         |          |                     | Common Access      |                   |         |  |  |
| Environment Number | Descri   | ption               |                    | Management Access | Default |  |  |
|                    |          |                     |                    |                   |         |  |  |
|                    |          |                     |                    |                   |         |  |  |
|                    |          |                     |                    |                   |         |  |  |
|                    |          |                     |                    |                   |         |  |  |
|                    |          |                     |                    |                   |         |  |  |
|                    |          |                     |                    |                   |         |  |  |
|                    |          |                     |                    |                   |         |  |  |
|                    |          |                     |                    |                   |         |  |  |
|                    |          |                     |                    |                   |         |  |  |
|                    |          |                     |                    |                   |         |  |  |
|                    |          |                     | ſ                  |                   |         |  |  |
|                    | ess      |                     |                    | Remove Ad         | cess    |  |  |
| <b>_</b>           |          |                     |                    |                   |         |  |  |
| - Exit             |          |                     |                    |                   |         |  |  |
|                    |          |                     |                    |                   |         |  |  |

Picture 26 - Component for entering the Common Access

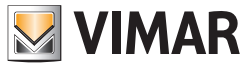

#### Selecting the Add Access button:

1. a window appears (see picture 27) for requesting the Environment Number, this field must be filled with the **Environment Number** of and environment configured as "Common Access/Environment" (see the chapter ETS Configuration in the manual of the WCS software);

| New Access                                              |                                              |
|---------------------------------------------------------|----------------------------------------------|
| Enter the common access n<br>ETS configuration you want | umber defined in the<br>t to add to the list |
|                                                         |                                              |
| Cancel                                                  | Confirm                                      |
|                                                         |                                              |

Picture 27 - Window for entering the number of the common access as defined in the ETS Configuration

2. by confirming the entered data another window will open (see Picture 17) to insert the **Management Access**; this field must be filled with the label used by the management software to identify the same common access (for "NI.CE. Informatica – Hotel2000" enter the numbers 1, 2, 3, ..., 30 nothing else.)

| New Access                                           |                                               |
|------------------------------------------------------|-----------------------------------------------|
| Enter the access code def<br>management software the | ined in the common<br>at will add to the list |
|                                                      | 1 🛟                                           |
| Cancel                                               | Confirm                                       |

Picture 28 - Window for entering the code of the common access defined in the PMS

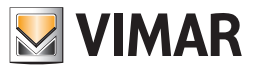

3. Enabling the check of the **Default** column means that the request from "NI.CE. Informatica - Hotel2000" to create a new key, unless otherwise specified, must also grant access to this "environment";

4. The description field is automatically entered (see Picture 29).

For each common access provided by the system the procedure described so far must be repeated.

| Enabling/Configuring the Management Interface                   |       |          |  |   |                   |         |
|-----------------------------------------------------------------|-------|----------|--|---|-------------------|---------|
| Card Programmers Communication Parameters Connecting to the Bus |       |          |  |   |                   |         |
| Activation Common Access                                        |       |          |  |   |                   |         |
| Environment Number                                              | Descr | iption   |  | N | lanagement Access | Default |
| 104                                                             | Room  | Room D 1 |  |   |                   |         |
| Add Access Remove Access                                        |       |          |  |   |                   |         |
| <b>Exit</b>                                                     |       |          |  |   |                   |         |

Picture 29 - Component for entering the Common Access successful

## Hotel Management Software - Leonardo

#### Introduction

The software interfacing with the management systems is compatible with the Hotel's management software Leonardo.

#### Selecting and configuring the PMS

From the multiple choice, select the administrative management system used (Hotel Management - Leonardo), after which more options will be available for entering the configuration information related to the selected system. The options are the following:

- Communication Parameters;
- Card Programmers;
- Common Access;

The following paragraphs explain how to configure the parameters listed above. In Picture 30 "Hotel Management - Leonardo" was selected.

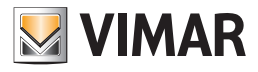

| Enabling/Configuring the Management Interface         |                                                                                                    |  |  |  |  |  |
|-------------------------------------------------------|----------------------------------------------------------------------------------------------------|--|--|--|--|--|
|                                                       |                                                                                                    |  |  |  |  |  |
| Communication Parameters                              | Connecting to the Bus                                                                                                    |  |  |  |  |  |
| Common Acce                                           | 255                                                                                                    |  |  |  |  |  |
| Generation of Management Interface Activation request |                                                                                                    |  |  |  |  |  |
| Enable management interface                           |                                                                                                    |  |  |  |  |  |
| Active                                                |                                                                                                    |  |  |  |  |  |
| Management                                            |                                                                                                    |  |  |  |  |  |
| GestioneAlbergo - Leonardo                            | *                                                                                                    |  |  |  |  |  |
|                                                       |                                                                                                    |  |  |  |  |  |
|                                                       | Communication Parameters<br>Common Acces<br>Management Interface<br>Generate Request<br>Enable management inter<br>Active<br>Management<br>GestioneAlbergo - Leonardo |  |  |  |  |  |

Figura 30 - Activation / Configuration Window, Hotel Management - Leonardo selected

Specifying the Communication Parameters

Selecting Communication Parameters, you will see what shown in Picture 31.

| Enabli                      | ng/Configuring the Management Interface | 100 March 100         |
|-----------------------------|-----------------------------------------|-----------------------|
| Activation                  | Common Access                           |                       |
| Card Programmers            | Communication Parameters                | Connecting to the Bus |
| Path:                       |                                         |                       |
| File name for reservations: |                                         |                       |
| File name for check-in:     |                                         |                       |
|                             |                                         |                       |
|                             |                                         |                       |
|                             |                                         |                       |
|                             |                                         |                       |
|                             |                                         |                       |
|                             |                                         |                       |
|                             |                                         |                       |
|                             |                                         |                       |
| 🛨 Exit                      |                                         |                       |
|                             |                                         |                       |

Picture 31 - Component for entering the Communication parameters

Enter the required data, in "Hotel Management - Leonardo" the communication takes place through files exchange; therefore, the path and name of the two files that are used for communication are needed. Picture 21 is an example of a valid configuration.

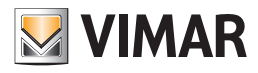

| VIMAR                                   | Enabli                                      | ng/Configuring the                                  | Management Interfac | ce                    |
|-----------------------------------------|---------------------------------------------|-----------------------------------------------------|---------------------|-----------------------|
| Activation                              |                                             |                                                     | Common Acces        | 5                     |
| Card Program                            | nmers                                       | Communicatio                                        | n Parameters        | Connecting to the Bus |
| Path:<br>File name for<br>File name for | C:\Users\Publ<br>reservations:<br>check-in: | ic\Documents<br>GuestReservatio<br>GuestRegistryInf |                     |                       |
|                                         |                                             |                                                     |                     |                       |
|                                         |                                             |                                                     |                     |                       |
|                                         |                                             |                                                     |                     |                       |
|                                         |                                             |                                                     |                     |                       |
|                                         |                                             |                                                     |                     |                       |
| <b>5</b> Exit                           |                                             |                                                     |                     |                       |
|                                         |                                             |                                                     |                     |                       |

Picture 32 - Component for entering the compiled Communication parameters

## Specifying Card Programmers parameters

You must enter all the programmers you want to use with "Hotel Management - Leonardo". After specifying the reference to the card programmers which are present, through the interface given by the "Hotel Management - Leonardo" system go to the WCS system configuration, as detailed below. Selecting **Card Programmer**, you will see what shown in picture 33.

| Enabl            | ing/Config | uring the                                     | Management In | terface |                    |                   |
|------------------|------------|-----------------------------------------------|---------------|---------|--------------------|-------------------|
| Activation       |            |                                               | Common Ad     | ccess   |                    |                   |
| Card Programmers | Commu      | Communication Parameters Connecting to the Bu |               |         | necting to the Bus |                   |
| IP               | Port       | Use Enc                                       | ryption       | Manag   | ement              | Programmer        |
|                  |            |                                               |               |         |                    |                   |
|                  |            |                                               |               |         |                    |                   |
|                  |            |                                               |               |         |                    |                   |
|                  |            |                                               |               |         |                    |                   |
|                  |            |                                               |               |         |                    |                   |
|                  |            |                                               |               |         |                    |                   |
|                  |            |                                               |               |         |                    |                   |
| 124              |            |                                               |               |         |                    |                   |
| Add Programmer   |            |                                               |               | 6       |                    | Remove Programmer |
| <b>Exit</b>      |            |                                               |               |         |                    |                   |
|                  |            |                                               |               |         |                    |                   |

Picture 33 - Component for entering the Card Programmers' data

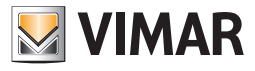

selecting the Add Programmer button, you will see a new row in the table as shown in Picture 34.

| Activation<br>Card Programmers | Commu<br>Port | Unication<br>Use Encr | Common Ac<br>n Parameters<br>ryption | Manage   | Connecting to the Bus |
|--------------------------------|---------------|-----------------------|--------------------------------------|----------|-----------------------|
| Card Programmers               | Commu<br>Port | Use Encr              | n Parameters<br>ryption              | Manage   | Connecting to the Bus |
| IP f                           | Port          | Use Encr              | ryption                              | Manage   | ment Programmer       |
|                                |               |                       |                                      |          |                       |
|                                |               | I                     |                                      | I        |                       |
|                                |               |                       |                                      |          |                       |
| Add Programmer                 |               |                       |                                      | <u> </u> | Remove Programmer     |
| Exit                           |               |                       |                                      |          |                       |

Picture 34 - Component for entering the Card Programmers with new programmer's line

- 1. In the IP column, enter the address of the machine to which the card programmer is connected;
- 2. In the **Port** column, enter the port used by the programmer (typically 8001);
- 3. Select Use Encryption if you're actually using the encryption and when prompted (see Picture 35) enter the encryption key;

| $\checkmark$ | Confirm               |
|--------------|-----------------------|
|              | <ul> <li>✓</li> </ul> |

Picture 35 - Window for entering card programmer's encryption key

4. In the Management Terminal column enter the encoding used on "Hotel Management - Leonardo" to identify the particular programmer.

If there are other management terminals, repeat the procedure for all those present.

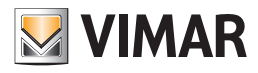

| Enabling/Configuring the Management Interface |       |                                               |         |       |                       |
|-----------------------------------------------|-------|-----------------------------------------------|---------|-------|-----------------------|
| Activation Common Access                      |       |                                               |         |       |                       |
| Card Programmers                              | Commu | Communication Parameters Connecting to the Bu |         |       | Connecting to the Bus |
| IP                                            | Port  | Use Enc                                       | ryption | Manag | ement Programmer      |
| 127.0.0.1                                     | 8001  |                                               | V       | 01    |                       |
| Add Programme                                 | -     |                                               |         |       | Remove Programmer     |
|                                               |       |                                               |         |       |                       |
| <b>E</b> xit                                  |       |                                               |         |       |                       |

Picture 36 - Component for entering the programmers' data completed

## Specify the Common Access

All common accesses provided for the system should be inserted. "Hotel Management - Leonardo" specifies the behavior with a maximum of 5 common accesses for the card that is being created. On this screen you can define the default behavior that will be implemented.

Selecting Common Access, you will see what shown in picture 37.

| Ena                | abling/Configuring the | Management Interface |                       |
|--------------------|------------------------|----------------------|-----------------------|
| Card Programmers   | Communicatio           | n Parameters         | Connecting to the Bus |
| Activation         |                        | Common Access        |                       |
| Environment Number | Description            | <u>1</u>             | Management Access     |
|                    |                        |                      |                       |
|                    |                        |                      |                       |
|                    |                        |                      |                       |
|                    |                        |                      |                       |
|                    |                        |                      |                       |
|                    |                        |                      |                       |
|                    |                        |                      |                       |
|                    |                        |                      |                       |
|                    |                        |                      |                       |
| Add Access         |                        | J                    | Remove Access         |
| <b>S</b> Exit      |                        |                      |                       |
|                    |                        |                      |                       |

Picture 37 - Component for entering the Common Access

#### Selecting the Add Access button:

1. a window appears (see picture 38) for requesting the Environment Number, this field must be filled with the **Environment Number** of and environment configured as "Common Access/Environment" (see the chapter ETS Configuration in the user manual of the WCS software);

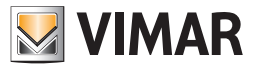

| New Access                                                                                     |                                                                                                    |
|------------------------------------------------------------------------------------------------|----------------------------------------------------------------------------------------------------|
| Enter the common access number defined in the<br>ETS configuration you want to add to the list |                                                                                                    |
|                                                                                                |                                                                                                    |
| Cancel Confirm                                                                                 | <i>Picture 38</i> - Window for entering the number of the common access as defined in the ETS Configuration |

2. by confirming the entered data another window will open (see Picture 39) to insert the **Management Access**; this field must be filled with the label used by the management software to identify the same common access. Please note that the field must be composed of **8 characters maximum** (sample values: swimming pool, sauna, garage ...);

| New Access                                              |                                          |
|---------------------------------------------------------|------------------------------------------|
| Enter the access code defin<br>management software that | ed in the common<br>will add to the list |
|                                                         |                                          |
| Cancel                                                  | Confirm                                  |

*Picture 39* - Window for entering the code of the common access defined in the PMS

3. The **Description** field is automatically entered (see Picture 40).

For each common access provided by the system the procedure described so far must be repeated.

| Enabling/Configuring the Management Interface |                                                |               |   |                     |
|-----------------------------------------------|------------------------------------------------|---------------|---|---------------------|
| Card Programmers                              | Communication Parameters Connecting to the Bus |               |   | nnecting to the Bus |
| Activation                                    |                                                | Common Access |   |                     |
| Environment Number                            | Description                                    | -             |   | Management Access   |
| 104                                           | Room D                                         |               |   | Swimmingpool        |
| Add Access                                    |                                                | Į             | × | Remove Access       |

Picture 40 - Component for entering the Common Access successful

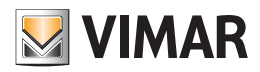

## Other PMS adopting the WCS Protocol

## Introduction

The software interfacing with management systems also provides a specification for communicating with the PMSs.

## Selecting and configuring the PMS

From the multiple choice, select the WCS Protocol, after which more tabs will be available for entering the configuration information related to the selected system. The tabs are the following:

- Communication Parameters;
- Card Programmers;
- Common Access;

The following paragraphs explain how to configure the parameters listed above. In Picture 19 WCS Protocol was selected

| Enabling/Configuring the Management Interface |                                                                                                    |               |                       |  |  |  |
|-----------------------------------------------|----------------------------------------------------------------------------------------------------|---------------|-----------------------|--|--|--|
| VIMAR                                         |                                                                                                    |               |                       |  |  |  |
| Card Programmers                              | Communicatio                                                                                       | n Parameters  | Connecting to the Bus |  |  |  |
| Activation                                    |                                                                                                    | Common Access |                       |  |  |  |
| Generation of                                 | Generation of Management Interface Activation request Generate Request Enable management interface |               |                       |  |  |  |
| Management                                    |                                                                                                    |               |                       |  |  |  |
| WCS Protocol                                  |                                                                                                    |               |                       |  |  |  |
| <b>5</b> Exit                                 |                                                                                                    |               |                       |  |  |  |
|                                               |                                                                                                    |               |                       |  |  |  |

Picture 41 - Activation / Configuration Window, WCS Protocol selected

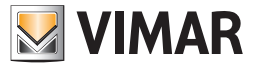

## Specifying the Communication Parameters

Selecting Communication Parameters, you will see what shown in Picture 42.

| Enat             | ling/Configuring the Management Interface |                       |
|------------------|-------------------------------------------|-----------------------|
| Activation       | Common Access                             |                       |
| Card Programmers | Communication Parameters                  | Connecting to the Bus |
| Path:            |                                           |                       |
|                  |                                           |                       |
|                  |                                           |                       |
|                  |                                           |                       |
|                  |                                           |                       |
|                  |                                           |                       |
|                  |                                           |                       |
|                  |                                           |                       |
| <b>E</b> xit     |                                           |                       |
| -                |                                           |                       |

Picture 42 - Component for entering the Communication parameters

Enter the requested data, with the WCS Protocol; the communication takes place through the exchange of text files. You must specify the folder where the files for the communication will be present.

| Enabling/Configuring the Management Interface |                                                                                            |  |  |  |  |
|-----------------------------------------------|--------------------------------------------------------------------------------------------|--|--|--|--|
|                                               |                                                                                            |  |  |  |  |
| Common Acce                                   | SS                                                                                         |  |  |  |  |
| Communication Parameters                      | Connecting to the Bus                                                                      |  |  |  |  |
| blic                                          |                                                                                            |  |  |  |  |
|                                               |                                                                                            |  |  |  |  |
|                                               | bling/Configuring the Management Interf<br>Common Acce<br>Communication Parameters<br>blic |  |  |  |  |

Picture 43 - Component for entering the Card Programmers' data

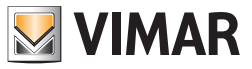

## Specifying Card Programmers parameters

You must enter all the programmers you want to use for interfacing. After specifying the reference to the card programmers which are present, through the interface given by the system go to the WCS system configuration, as detailed below. Selecting Card Programmer, you will see what shown in Picture 44.

| Enabling/Configuring the Management Interface |      |                                                |         |       |                   |                   |
|-----------------------------------------------|------|------------------------------------------------|---------|-------|-------------------|-------------------|
| Activation                                    |      | Common Access                                  |         |       |                   |                   |
| Card Programmers                              | Comm | Communication Parameters Connecting to the Bus |         |       | ecting to the Bus |                   |
| IP                                            | Port | Use Enci                                       | ryption | Manag | ement ter         | rminal            |
|                                               |      |                                                |         |       |                   |                   |
|                                               |      |                                                |         |       |                   |                   |
|                                               |      |                                                |         |       |                   |                   |
|                                               |      |                                                |         |       |                   |                   |
|                                               |      |                                                |         |       |                   |                   |
|                                               |      |                                                |         |       |                   |                   |
|                                               |      |                                                |         |       |                   |                   |
|                                               |      |                                                |         |       |                   |                   |
| Add Programmer                                |      |                                                |         |       | X                 | Remove Programmer |
| <b>Exit</b>                                   |      |                                                |         |       |                   |                   |

Picture 44 - Component for entering the Card Programmers' data

Selecting the Add Programmer button, you will see a new row in the table as shown in Picture 45.

| Enabling/Configuring the Management Interface |       |               |              |       |                       |
|-----------------------------------------------|-------|---------------|--------------|-------|-----------------------|
| VIMAR                                         |       |               |              |       |                       |
| Activation                                    | _     | Common Access |              |       |                       |
| Card Programmers                              | Commu | unicatio      | n Parameters |       | Connecting to the Bus |
| IP                                            | Port  | Use Enc       | ryption      | Manag | ement terminal        |
|                                               |       |               |              |       |                       |
|                                               |       |               |              |       |                       |
|                                               |       |               |              |       |                       |
|                                               |       |               |              |       |                       |
|                                               |       |               |              |       |                       |
|                                               |       |               |              |       |                       |
|                                               |       |               |              |       |                       |
|                                               |       |               |              |       |                       |
|                                               |       |               |              |       |                       |
|                                               |       |               |              |       |                       |
| Add Programme                                 | r     |               |              | 4     | Remove Programmer     |
| <b>S</b> Exit                                 |       |               |              |       |                       |
|                                               |       |               |              | _     |                       |

Picture 45 - Component for entering the Card Programmers with new programmer's line

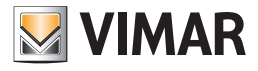

- 1. In the IP column, enter the address of the machine to which the card programmer is connected;
- 2. In the Port column, enter the port used by the programmer (typically 8001);
- 3. Select Use Encryption if you're actually using the encryption and when prompted (see Picture 46) enter the encryption key;

| Encryption Key       |           |
|----------------------|-----------|
| Enter encryption key |           |
|                      |           |
|                      |           |
| X Cancel             | ✔ Confirm |
|                      |           |

Picture 46 - Window for entering card programmer's encryption key

4. In the Management Programmer column enter the encoding used on PMS to identify the particular programmer. If there are other programmers repeat the procedure for all those present.

| Enabling/Configuring the Management Interface |       |          |              |       |                       |
|-----------------------------------------------|-------|----------|--------------|-------|-----------------------|
|                                               |       |          |              |       |                       |
| Activation                                    |       |          | Common Ad    | cess  |                       |
| Card Programmers                              | Commu | unicatio | n Parameters |       | Connecting to the Bus |
| IP                                            | Port  | Use Enc  | ryption      | Manag | ement terminal        |
| 127.0.0.1                                     | 8001  |          | V            | 01    |                       |
|                                               |       |          |              |       |                       |
|                                               |       |          |              |       |                       |
|                                               |       |          |              |       |                       |
|                                               |       |          |              |       |                       |
| Add Programmer                                | r     |          |              | ٥     | Remove Programmer     |
| <b>S</b> Exit                                 |       |          |              |       |                       |

Picture 47 - Component for entering the Card Programmers with new programmer's line

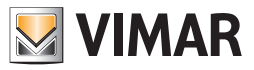

## Specify the Common Access

You must enter all the programmers you want to use for interfacing.

After specifying the reference to the card programmers which are present, through the interface given by the system go to the WCS system configuration, as detailed below.

Selecting Card Programmer, you will see what shown in Picture 48.

| Enabling/Configuring the Management Interface |            |               |              |                   |         |
|-----------------------------------------------|------------|---------------|--------------|-------------------|---------|
| Card Programmers                              | Со         | mmunicatio    | n Parameters | Connecting to the | Bus     |
| Activation                                    |            | Common Access |              |                   |         |
| Environment Number                            | Descriptio | on            |              | Management Access | Default |
|                                               |            |               |              |                   |         |
|                                               |            |               |              |                   |         |
| Add Acce                                      | 255        |               | ¥            | Remove Acc        | ess     |
| <b>Exit</b>                                   |            |               |              |                   |         |
|                                               |            |               |              |                   |         |

Picture 48 - Component for entering the Common Access

Selecting the Add Access button:

1. a window appears (see picture 49) for requesting the Environment Number, this field must be filled with the Environment Number of and environment configured as "Common Access/Environment" (see the chapter ETS Configuration in the manual of the WCS software);

| New Access                                              |                                            |
|---------------------------------------------------------|--------------------------------------------|
| Enter the common access n<br>ETS configuration you want | umber defined in the<br>to add to the list |
|                                                         |                                            |
| Cancel                                                  | Confirm                                    |
|                                                         |                                            |

Picture 49 - Window for entering the number of the common access as defined in the ETS Configuration

6. by confirming the entered data another window will open (see Picture 50) to insert the Management Access; this field must be filled with the label used by the management software to identify the same common access (enter the numbers 1, 2, 3, ..., 30 nothing else.);

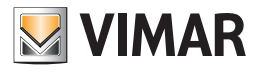

| New Access                                                              |                           |
|-------------------------------------------------------------------------|---------------------------|
| Enter the access code defined in th<br>management software that will ad | e common<br>d to the list |
|                                                                         | 1 🛊                       |
| Cancel                                                                  | Confirm                   |

Picture 50 - Window for entering the code of the common access defined in the PMS

- 7. If you check the Default column, it means that the request from PMS to create a new key, unless otherwise specified, must also enable access to this "environment";
- 8. the description field is automatically entered (see Picture 51). For each common access provided by the system the procedure described so far must be repeated.

| Enabling/Configuring the Management Interface |                    |        |               |                  |                       |     |
|-----------------------------------------------|--------------------|--------|---------------|------------------|-----------------------|-----|
| VIMAR                                         |                    |        |               |                  |                       |     |
| Card Programmers                              | Communication Para |        | n Parameters  | C                | Connecting to the Bus |     |
| Activation                                    |                    |        | Common Access |                  |                       |     |
| Environment Number                            | Description        |        | Mar           | nagement Access  | Default               |     |
| 104                                           | Room D             | Room D |               | 1                |                       |     |
|                                               |                    |        |               |                  |                       |     |
|                                               |                    |        |               |                  |                       |     |
|                                               |                    |        |               |                  |                       |     |
|                                               |                    |        |               |                  |                       |     |
|                                               |                    |        |               |                  |                       |     |
|                                               |                    |        |               |                  |                       |     |
|                                               |                    |        |               |                  |                       |     |
|                                               |                    |        |               |                  |                       |     |
|                                               |                    |        |               |                  |                       |     |
| Add Acce                                      | 255                |        |               | 1 <mark>1</mark> | Remove Acce           | 255 |
| 5 Exit                                        |                    |        |               |                  |                       |     |
|                                               |                    |        |               | _                |                       |     |

Picture 51 - Component for entering the Common Access successful

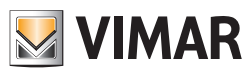

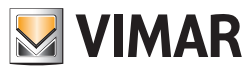

**USE SECTION** 

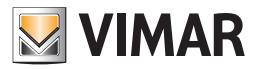

#### Software start up

The software to interface with management systems is a Windows service that starts automatically with the PC, if the license has been activated. This service does not provide user interface. To start or stop its execution, proceed as for any other Windows service, making sure the name of this service is **Vimar WCS To PMS Interface Service**.

## Micros-Fidelio Management

#### Introduction

The presence of the interfacing software allows the transparent transition of the data operator from the Administrative Management system to the Well-Contact Suite System. The transferred data is the main data provided for the guest and the main data relevant to the reservation.

#### Exchanged data

As regards the guests' personal data, Micros-Fidelio provides the exchange of:

- Name;
- Last name;
- Title (Mr, Mrs, etc...).

As far as the reservation, the following exchange of data is provided:

- Check-in time;
- Check-out time;
- Master bedroom number, and any other rooms involved;
- Reservation Code.

In addition, the PMS here described allows the exchange of other information, necessary for the creation and activation of the cards, such as:

- reference to the card programmer to use;
- any common access to be enabled and related policy;
- any other room numbers to be enabled.

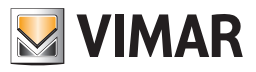

## Micros-Fidelio operations and effects on the WCS

| Leonardo<br>Micros - Fidelio/<br>Opera                                                                                                    | Operation the operator<br>must perform on Vimar's<br>Well Contact system                               | Consequence on the Well-Contact Suite                                                                                                    |
|----------------------------------------------------------------------------------------------------|----------------------------------------------------------------------------------------------------|----------------------------------------------------------------------------------------------------|
| Check-in time                                                                                                    | Insert the card to be written                                                                          | Creating reservation for a client                                                                                                    |
| of a client with<br>simultaneous<br>generation of the key                                                                                       | in the proper programmer<br>before clicking "OK" on<br>Fidelio/Opera Fidelio/Opera                     | Writing and activation of the card                                                                                                    |
| Client Check-Out                                                                                                    | -                                                                                                    | Reservation archiviation                                                                                                    |
|                                                                                                    |                                                                                                    | Removes access to the checked out room by all the cards of the reservation.                                                                              |
| Creating a new key<br>without checking in<br>the client Insert the card to be<br>in the proper progra<br>before clicking "OK"<br>Fidelio/Opera. | Insert the card to be written<br>in the proper programmer<br>before clicking "OK" on                   | If the reservation is checked in, access to the room<br>for any other existing cards is disabled.<br>Writing and activation of the card, the card in the |
|                                                                                                    | Fidelio/Opera.                                                                                         | If the reservation is not checked in, the card is writ-                                                                                                  |
|                                                                                                    |                                                                                                    | ten but not activated. The card will be activated when after the check-in.                                                                               |
| Creation of a new du-<br>plicate key<br>b<br>F                                                                                                  | Insert the card to be written<br>in the proper programmer<br>before clicking "OK" on<br>Fidelio/Opera. | Adding a new card to those associated with the reservation                                                                                               |
|                                                                                                    |                                                                                                    | Writing and, if the reservation is checked in, simul-<br>taneous activation of the card.                                                                 |
|                                                                                                    |                                                                                                    |                                                                                                    |
| Changing the details of the client.                                                                                                    | -                                                                                                    | Name Last name and Salutation of the client are updated                                                                                                  |
| Changing the length of stay                                                                                                    | -                                                                                                    | The arrival and departure dates are updated.                                                                                                    |
| Deleting the key<br>without checking out<br>the client                                                                                          | Insert the card to be deleted in the proper programmer.                                                | If the card in the programmer is related to the specified reservation, such card is re-initialized with default values.                                  |
| Key reading                                                                                                    | Insert the card to be read<br>in the proper programmer<br>before clicking "OK" on<br>Fidelio/Opera.    | -                                                                                                    |
| Switching room                                                                                                    | Insert the card to be written<br>in the proper programmer<br>before clicking "OK".                     | The reservation will be relocated in the new room.                                                                                                    |
|                                                                                                    |                                                                                                    | The previously involved cards are deleted. The card<br>in the programmer will be the only valid card for the                                             |
|                                                                                                    | If the request does not<br>appear, the original key<br>remains valid.                                  | new room. To obtain an additional card, follow the steps to create a duplicate key.                                                                      |
|                                                                                                    |                                                                                                    |                                                                                                    |

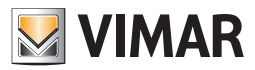

## Ni.Ce. Informatica Management Software - Hotel2000

#### Introduction

The presence of the interfacing software allows the transparent transition of the data operator from the Administrative Management system to the Well-Contact Suite System. The transferred data is the main data provided for the guest and the main data relevant to the reservation.

#### Exchanged data

As regards the guests' personal data, the Ni.Ce. Informatica – Hotel2000 system provides the exchange of:

- Name,
- Last name,
- City,
- Salutation (Mr, Mrs, etc...).

As far as the reservation, the following exchange of data is provided

- Check-in time,
- Check-out time,
- Room number.

In addition, the PMS here described allows the exchange of other information, necessary for the creation and activation of the cards, such as:

- reference to the card programmer to use,
- any common access to be enabled and related policy,

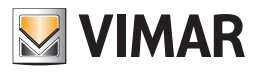

Ni.Ce. Informatica Operations - Hotel2000 operations and effects on the WCS

| Ni.Ce.<br>Informatica<br>– Hotel2000<br>Operation                                                 | Operation the operator<br>must perform on Vimar's<br>Well Contact system                           | Consequence on the Well-Contact Suite                                                                                                  |
|---------------------------------------------------------------------------------------------------|----------------------------------------------------------------------------------------------------|----------------------------------------------------------------------------------------------------|
| Check-in time                                                                                     | Insert the card to be written                                                                      | Creating reservation for a client                                                                                                    |
| of a client with<br>simultaneousin the proper programmer<br>before clicking "OK" on<br>Hotel2000. | Writing and activation of the card                                                                 |                                                                                                    |
| Client Check-Out                                                                                  | -                                                                                                  | Reservation archiviation                                                                                                    |
|                                                                                                   |                                                                                                    | Removes access to the checked out room by all the cards of the reservation.                                                            |
| Creation of a new key Ir<br>ir<br>b<br>H                                                          | Insert the card to be written<br>in the proper programmer<br>before clicking "OK" on<br>Hotel2000. | If the reservation is checked in, writing and activation of the card.                                                                  |
|                                                                                                   |                                                                                                    | If the reservation is not checked in, the card<br>is written but not activated. The card will be<br>activated when after the check-in. |
| Changing the details of the client.                                                               | -                                                                                                  | Name, last name, city and salutation of the client are updated                                                                         |

| Changing the length of stay                                                                       | -                                                                                               | The arrival and departure dates are updated.                                                                                                    |
|---------------------------------------------------------------------------------------------------|-------------------------------------------------------------------------------------------------|----------------------------------------------------------------------------------------------------|
| Erasing specific card key                                                                         | -                                                                                               | Access is disabled for the specified card.                                                                                                    |
| Deletion of card in a programmer                                                                  | Insert the card to be deleted in the proper programmer.                                         | If the card in the programmer is related to the specified reservation, such card is re-initialized with default values.                                                                                |
| Key reading                                                                                       | Insert the card to be read<br>in the proper programmer<br>before clicking "OK" on<br>Hotel2000. | -                                                                                                    |
| Switching room Insert the card to be written<br>in the proper programmer<br>before clicking "OK". | The reservation will be relocated in the new room.                                              |                                                                                                    |
|                                                                                                   | before clicking "OK".                                                                           | The previously involved cards are deleted. The card<br>in the programmer will be the only valid card for the<br>new room. To obtain an additional card, follow the<br>steps to create a duplicate key. |
|                                                                                                   |                                                                                                 |                                                                                                    |

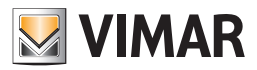

# Hotel Management Software - Leonardo

## Introduction

The presence of the interfacing software allows the transparent transition of the data operator from the Administrative Management system to the Well-Contact Suite System. The transferred data is the main data provided for the guest and the main data relevant to the reservation.

#### Exchanged data

As regards the guests' personal data, Leonardo provides the exchange of:

- Last name (always present),
- Name (if not specified),
- Home address and other contact details (if not specified),

As far as the reservation, the following exchange of data is provided

- Main Room Number (always present),
- Check-in time (always present),
- Check-out time (always present),

In addition, the PMS here described allows the exchange of other information, necessary for the creation and activation of the cards, such as:

- reference to the card programmer to use,
- any common access to be enabled and related policy.

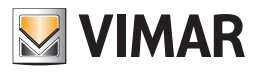

# Hotel Management - Leonardo operations and effects on the WCS

| Leonardo<br>Operation                                                          | Operation the operator must<br>perform on Vimar's Well<br>Contact system               | Consequence on the Well-Contact Suite                                                            |
|--------------------------------------------------------------------------------|----------------------------------------------------------------------------------------|--------------------------------------------------------------------------------------------------|
| Check-in time<br>of a client with<br>simultaneous<br>generation of<br>the key. | Insert the card to be written in<br>the proper programmer when<br>prompted by Leonardo | If not previously created with the appropriate command, a reservation for the client is created. |
|                                                                                |                                                                                        | Writing and activation of the card.                                                              |
| Room Check-<br>Out                                                             | -                                                                                      | Removes access to the checked out room by all the cards of the reservation.                      |
|                                                                                |                                                                                        | Reservation archiviation                                                                         |
| Creating room<br>reservation for a<br>client                                   | -                                                                                      | Creating reservation for a client                                                                |
| Deleting room<br>reservation for a<br>client                                   | -                                                                                      | Removes access to the room by all the cards of the reservation.                                  |
|                                                                                |                                                                                        | Reservation archiviation                                                                         |
|                                                                                |                                                                                        |                                                                                                  |

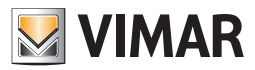

## Other PMS adopting the WCS Protocol

#### Introduction

The presence of the interfacing software allows the transparent transition of the data operator from the Administrative Management system to the Well-Contact Suite System. The transferred data is the main data provided for the guest and the main data relevant to the reservation.

#### Exchanged data

As regards the guests' personal data, the WCS Protocol provides the exchange of:

- Name,
- Last name,
- City,
- Title (Mr, Mrs, etc...).

As far as the reservation, the following exchange of data is provided

- Check-in time,
- Check-out time,
- Room number.

In addition, the PMS here described allows the exchange of other information, necessary for the creation and activation of the cards, such as:

- reference to the card programmer to use,
- any common access to be enabled and related policy,

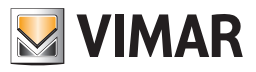

## Used PMS operations and effects on the WCS

| Used PMS<br>Operation                           | Operation the operator must<br>perform on Vimar's Well<br>Contact system                   | Consequence on the Well-Contact Suite                                                                                                    |  |
|-------------------------------------------------|--------------------------------------------------------------------------------------------|----------------------------------------------------------------------------------------------------|--|
| Check-in time of a                              | Insert the card to be written in                                                           | Creating reservation for a client                                                                                                    |  |
| client with simultaneous generation of the key. | the proper programmer before clicking "OK" on PMS.                                         | Writing and activation of the card                                                                                                    |  |
| Client Check-Out                                | -                                                                                          | Reservation archiviation                                                                                                    |  |
|                                                 |                                                                                            | Removes access to the checked out room by all the cards of the reservation.                                                                                                    |  |
| Creation of a new key Inse<br>the               | Insert the card to be written in the proper programmer before                              | If the reservation is checked in, writing and activation of the card                                                                                                    |  |
| clicking "OK" on PMS.                           |                                                                                            | If the reservation is not checked in, the card is written<br>but not activated. The card will be activated when after<br>the check-in.                                                                 |  |
|                                                 |                                                                                            |                                                                                                    |  |
| Changing the details of the client.             | -                                                                                          | Name, last name, city and salutation of the client are updated                                                                                                    |  |
| Changing the length of stay                     | -                                                                                          | The arrival and departure dates are updated.                                                                                                    |  |
| Erasing specific card key                       | -                                                                                          | Access is disabled for the specified card.                                                                                                    |  |
| Deletion of card in a programmer                | Insert the card to be deleted in the proper programmer.                                    | If the card in the programmer is related to the specified reservation, such card is re-initialized with default values.                                                                                |  |
| Key reading                                     | Insert the card to be written in<br>the proper programmer before<br>starting the procedure | -                                                                                                    |  |
| Switching room                                  | Insert the card to be written in<br>the proper programmer before<br>clicking "OK".         | The reservation will be relocated in the new room.                                                                                                    |  |
|                                                 |                                                                                            | The previously involved cards are deleted. The card in<br>the programmer will be the only valid card for the new<br>room. To obtain an additional card, follow the steps to<br>create a duplicate key. |  |
|                                                 |                                                                                            |                                                                                                    |  |

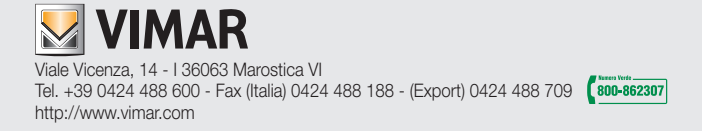